## **CARA PEMBAYARAN TRANSFER VIA APLIKASI OVO**

- Buka Aplikasi OVO. Pastikan sudah terdaftar sebagai <u>OVO Premier</u>, agar bisa transaksi Transfer Uang.
- Pilih Menu Transfer , lalu pastikan di menu Penerima Baru
- Pilih Ke Rekening Bank, Ketik Bank Tujuan ( BNI / CIMB NIAGA / BSI)
- Masukan No Rekening Pastikan sesuai Kode Virtual masing masing bank
  - 1. BNI → 833811+10 Digit No Pembayaran
  - 2. NIAGA → 4459+10 Digit No Pembayaran
  - 3. BSI → 9009026+10 Digit No Pembayaran
- Masukan Nominal Transfer, Pastikan nominal sesuai di sipema.p2k.co.id
- Konfirmasi , Pastikan No Rek Tujuan atasnama mahasiswa sendiri
- Lanjutkan hingga *Selesai*.
- Konfirmasi jika sudah melakukan pembayaran ke Nomor Pelayanan yang tertera.Cek *sipema.p2k.co.id* keesokan hariny untuk memastikan transaksi berhasil

## **CARA PEMBAYARAN TRANSFER VIA APLIKASI DANA**

- Buka Aplikasi DANA. Pastikan sudah terdaftar sebagai <u>DANA PREMIUM</u>, agar bisatransaksi Kirim Dana.
- Pilih Menu Kirim ,
- Pilih Ke Rekening Bank, Ketik Bank Tujuan ( BNI / CIMB NIAGA / BSI)
- Masukan No Rekening Pastikan sesuai Kode Virtual masing masing bank
  - 4. BNI → 833811+10 Digit No Pembayaran
  - 5. NIAGA → 4459+10 Digit No Pembayaran
  - 6. BSI → 9009026+10 Digit No Pembayaran
- Masukan Nomor Akun, Pastikan nominal sesuai di *sipema.p2k.co.id,* untuk <u>Alias</u> bisa dikosongkan,
- Konfirmasi , Pastikan No Rek Tujuan atasnama mahasiswa sendiri
- Lanjutkan hingga *Selesai*.
- Konfirmasi jika sudah melakukan pembayaran ke Nomor Pelayanan yang tertera.Cek *sipema.p2k.co.id* keesokan hariny untuk memastikan transaksi berhasil